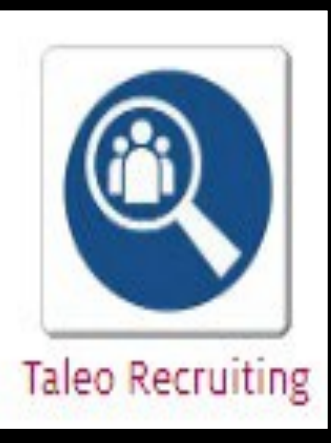

# TALEO Fluid Recruiting

Training for the Upgraded Taleo Recruiting System

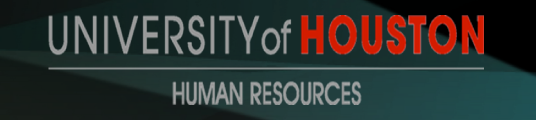

# PHASE 2: Sourcing Applicants

| SOURCING                                                                                                    | AF        | PLICANT                                                                               | S                             |                |                                     |                     | N.<br>Feat    | ew<br>ture            |
|----------------------------------------------------------------------------------------------------|-----------|---------------------------------------------------------------------------------------|-------------------------------|----------------|-------------------------------------|---------------------|---------------|-----------------------|
| ORACLE                                                                                                    |           |                                                                                       | <b>±</b>                      | Lookup a candi | idate 🗸 🗸                           | Q                   | 🚨 Nikki A Edw | ards Duncan 👻         |
|                                                                                                    | EQUISITIO | ONS SUBMISSIONS OFFEI                                                                 | RS CANDIDAT                   | E POOLS        | SEARCH                              |                     |               |                       |
| Filters     Image: Constraint of the second second se | FILTER    | Requisitions (167)         Show requisitions: I own or collabo         More Actions ▼ | rate on Statu<br>Posting with | a yellov       | Hire Type All O<br>W CITCLE<br>List | Clear All<br>Format | Nikki's       | <b>•</b>              |
| <ul> <li>Include inactive requisitions</li> <li>Requisitions</li> </ul>                                                                                                    |           | Title                                                                                 | ID ID                         |                | Recruiter                           | Status              | Posting Date  | Status Detai          |
|                                                                                                    |           | Research Tech 1                                                                       | STA003103                     | 51             | Edwards<br>Duncan Nikki             | Open                | Sep 20, 2018  | Expired (10/4         |
| Apply Filters Clear All                                                                                                    | 0         | Research Associate 2                                                                  | STA003194                     | 37             | Edwards<br>Duncan Nikki             | Open                | Oct 24, 2018  | Posted<br>(Ongoing)   |
|                                                                                                    | 0         | Research Associate 1                                                                  | STA002852                     | <b>2</b> 81    | Edwards<br>Duncan Nikki             | Open                | Jan 9, 2019   | Posted<br>(Ongoing)   |
| Click on the posting                                                                                                    | 0         | Post Doctoral Fellow                                                                  | STA002996                     | <b>2</b> 44    | Edwards<br>Duncan Nikki             | Open                | Jan 10, 2019  | Posted<br>(Ongoing)   |
|                                                                                                    | 0         | Game Operations and Event<br>Management Coordinator                                   | STA004092                     | <b>807</b>     | Edwards<br>Duncan Nikki             | Open                | Jan 31, 2019  | Unposted<br>(5/3/19)  |
|                                                                                                    | 0         | Assistant Athletic Director for Annu<br>Fundraising                                   | Jal STA004108                 | 159            | Edwards<br>Duncan Nikki             | Open                | Feb 8, 2019   | Unposted<br>(8/28/19) |
|                                                                                                    |           | Research Lab Manager                                                                  | STA003930                     | <b>124</b>     | Edwards<br>Duncan Nikki             | Open                | Feb 15, 2019  | Posted<br>(Ongoing)   |
|                                                                                                    |           | Director, UHLC Special Events                                                         | STA004105                     | <b>(1)</b> 311 | Edwards                             | Open                | Mar 4, 2019   | Posted                |

- The summary provides information about your posting.
- # of active and new candidates
- Click on the number of new applicants

| ORACLE                                                                                                    |                                       | Lookup a candidate                    | V Q Nikki A Edwards Duncan -                                                       |
|----------------------------------------------------------------------------------------------------|---------------------------------------|---------------------------------------|------------------------------------------------------------------------------------|
|                                                                                                    | REQUISITIONS SUBMISSIONS OFFERS       | CANDIDATE POOLS SEARCH                |                                                                                    |
| You are here > > Requisition View >                                                                                   | Requisition List > Requisition View   |                                       | Back to Requisition List                                                           |
| Summary                                                                                                    | Executive Secretary (ID: STA004358)   |                                       |                                                                                    |
| Status: <b>Open - Unposted</b><br>Latest Action: <b>Requisition Unposted</b><br>Hired Candidate(s): <b>0 out of 1</b> | Requisition Info Prescreen Alerts     | Attachments Approvals                 | All Candidates 4 Sourcing History                                                  |
| Active Candidates New Candidate                                                                                       |                                       | Language:                             | English (Base) 👻 Edit All Expand                                                   |
| STRUCTURE                                                                                                    | ▲ Logistics                           |                                       | Cart .                                                                             |
| Organization<br>H0098 Dean, Law     Primary Location                                                                  | Position Details                      |                                       |                                                                                    |
| <ul> <li>Houston, Texas</li> <li>Job Field<br/>Staff</li> </ul>                                                       | Number of Openings<br>1               | Position Title<br>Executive Secretary | Position Number<br>00011619 - Asst, Administrative - Dean, Law H0(<br>JobCode D5H8 |
| HIRING TEAM                                                                                                    | Job Code<br>D4F2_UHM - Exec Secretary | Justification<br>Replacement          | Previous Incumbent Name<br>Treva Anthony                                           |
| Department Contact     Smith, Diana                                                                                   | Department Name                       | College                               | Hiring Manager                                                                     |
| <ul> <li>Employment Rep<br/>Edwards Duncan, Nikki</li> </ul>                                                          | Dean, Law                             | Law                                   | Fariiba Pouraryan                                                                  |
| User Group     University of Houston                                                                                  | Hiring Manager Job Title              | Hiring Manager Email                  | Position Fund Type                                                                 |

### Click on the name of the applicant you want to view.

| ORACLE                                                                      | 💄 Lookup a candidate 🛛 🗸 🔍                                 | 单 Nikki A Edwards Duncan 👻 |
|-----------------------------------------------------------------------------|------------------------------------------------------------|----------------------------|
|                                                                             | REQUISITIONS SUBMISSIONS OFFERS CANDIDATE POOLS SEARCH     |                            |
| You are here > > Requisition List > R                                       | uisition View > Submission List                            | Back to Requisition        |
| Filters 🗸                                                                   | Submissions for: Coord, Office (Requisition ID: STA006025) |                            |
| - Selection process                                                         | FILTERS Step: HR SCREEN O Clear All                        |                            |
| Step<br>HR SCREEN (4) 🕲                                                     | List Format                                                | Education 👻                |
| Status                                                                      | 🗆 🗸 🎓 🛞 Candidate ★ 希 🖬 Step Selection Status              | Assets Result Grade        |
| To Be Reviewed (4)<br>Under Consideration                                   | Bar, Crunch Elizabeth (307208)   HR<br>SCREEN              | To Be Reviewed 0 / 0       |
| Passed Screening<br>Rejected<br>Requisition Cancelled<br>Applicant Withdrew | Dark, Special (307189)                                     | To Be Reviewed 0 / 0       |
| Not Referred by HR                                                          | Good, Mister Feel (307207)                                 | To Be Reviewed 0 / 0       |
| - Candidates                                                                | Taco, Burrito (307305) HR<br>SCREEN                        | To Be Reviewed 0 / 0       |
| <ul> <li>Radius</li> </ul>                                                  | 0 item(s) selected. Page 1 of 1 (1-4 of                    | of 4 items) K < 1 > >      |

| ORACLE                                                                                                |                                                       | Lookup a candidate                       | V Q Nikki A Edwards Duncan 🔻          |
|----------------------------------------------------------------------------------------------------|-------------------------------------------------------|------------------------------------------|---------------------------------------|
|                                                                                                    | UISITIONS SUBMISSIONS OFFERS                          | CANDIDATE POOLS SEARCH                   |                                       |
| You are here > > Requisition View > Submission                                                        | List > Candidate View                                 |                                          | Back to Submission List               |
| Summary                                                                                               | Submission: Bar, Crunch Elizabeth for Co              | oord, Office (ID: STA006025) 🕞           |                                       |
| Bar, Crunch Elizabeth I                                                                               | Job Submission Attachments(3)                         | History                                  |                                       |
| 4 other active submission(s)                                                                          |                                                       |                                          | Language: English Edit All Expand All |
| Submission General Profile                                                                            | Personal Information Candidate Personal Information   |                                          | ø                                     |
| Required met Assets met 0/0 0/0                                                                       | First Name<br>Crunch                                  | Middle Name<br>Elizabeth                 | Last Name<br>Bar                      |
| Step: HR SCREEN<br>Status: To Be Reviewed<br>Source:HigherEd Jobs<br>Date of Application:Apr 16, 2020 | Address (line 1)<br>49 Combwell Gdn                   | City<br>Missouri City                    | Zip/Postal Code<br>77072              |
| STRELEVANT EDUCATION                                                                                  | Place of Residence<br>United States > Texas > Houston | Primary Number<br>Home Phone             | Cellular Number 832-330-5164          |
| Bachelor's Degree<br>Business Administration<br>University of Houston (UH)                            | Home Phone Number<br>713-867-5309                     | Email Address<br>josephine57@hotmail.com | Internal Candidate<br>No              |

Open #https://stguhs.taleo.net/enterprise/fluid?root=centerstage&centerstage=CandidateView# on this page in a new tab

#### Summary

### Bar, Crunch Elizabeth

~

### 4

#### 5 active submission(s)

#### SOURCE

Source: Job Fairs (Veteran) Creation Date: Mar 21, 2020 Medium: Online

#### C MOST RELEVANT EDUCATION

2012 - Bachelor's Degree Business Administration University of Houston (UH)

#### WORK EXPERIENCE

8 V May 2012 - May 2020

## SUMMARY OF APPLICANT

The Summary of the applicant will give you a summation of the applicant's education, experience and where they heard about the position, how and when they applied.

- Any required documents will be under the attachments tab
- Each document is a hyperlink that you are able to click on and view
- You can also preview the resume in the summary

| ORACLE                                                |                                                                                                    |                         | Look               | cup a candidate               | ~ 0           | -            | , Nikki A Edwards Duncan 👻 |  |
|-------------------------------------------------------|----------------------------------------------------------------------------------------------------|-------------------------|--------------------|-------------------------------|---------------|--------------|----------------------------|--|
|                                                       | UISITIONS SUBMISSION                                                                                                    | S OFFERS                | CANDIDATE P        | OOLS SEAR                     | сн            |              |                            |  |
| Summary                                               | Submission: Bar, Crunc                                                                                                    | h Elizabeth for Co      | ord, Office (ID: S | TA006025) 🔂                   |               |              |                            |  |
| Bar, Crunch Elizabeth                                 | 🖆 💬 🐱 🇞 🖶                                                                                                    | More Actions 👻          | History            |                               |               |              |                            |  |
| <ul> <li>4 other active submission(s)</li> </ul>      | Attached Resume(s) relev                                                                                                    | vant to this Subm       | ission   Upload    | Resume Attachme               | int           |              |                            |  |
| Submission General Profile                            | File Name                                                                                                    |                         | Attached by        | Visible to solution candidate | Size Date     | Descrip      | otion                      |  |
| HIGHLIGHTS (CURRENT SUBMISSION)                       | after the offer email.doc(                                                                                                    | ā 🖋 📥                   | Candidate          | Yes 2                         | 25 KB Apr 16, | 2020         |                            |  |
| Required met Assets met                               | O ler Attachments relev                                                                                                    | ant to this Submi       | ssion   Upload (   | Other Attachment              |               |              |                            |  |
| Step: HR SCREEN<br>Status: To Be Reviewed             | Step: HR SCREEN     There are no file attachments for this section       Status: To Be Reviewed     There are no file attachments for this section |                         |                    |                               |               |              |                            |  |
| Date of Application:Apr 16, 2020                      | Related to Offer<br>There are no file attachment                                                                                                   | s for this section      |                    |                               |               |              |                            |  |
| Bachelor's Degree                                     | Attachments relevant to                                                                                                    | Other Submission        | ns or General Pr   | ofile                         |               |              |                            |  |
| Business Administration<br>University of Houston (UH) | File Name Re                                                                                                    | esume Relevan           | t To Attache       | ed by Visible t               | to Size       | Date         | Description                |  |
| WORK EXPERIENCE                                       | 2020+R<br>esume+<br>.docx                                                                                                    | es Journey<br>Electrici | an Candida         | ate Yes                       | 202kb         | Apr 22, 2020 |                            |  |
|                                                       |                                                                                                    |                         |                    |                               |               |              |                            |  |

### **MOVING APPLICANTS THROUGH THE PROCESS**

| ORACLE <sup>.</sup>                                                            |                                                                                        | Lookup a candidate                                       | 2                  | ~ Q                   | 🚨 Nikki A Edwards Du               | incan <del>-</del> |
|--------------------------------------------------------------------------------|----------------------------------------------------------------------------------------|----------------------------------------------------------|--------------------|-----------------------|------------------------------------|--------------------|
|                                                                                | ISITIONS SUBMISSIONS                                                                   | OFFERS CANDIDATE POOLS S                                 | EARCH              |                       |                                    |                    |
| You are here > > Requisition View > Submission Li                              | st > Candidate View                                                                    |                                                          |                    | Back                  | to Submission List                 | >                  |
| Summary 📀                                                                      | Submission: Bar, Crunch Elizat                                                         | oeth for Coord, Office (ID: STA006025)                   | 1                  |                       |                                    |                    |
| Bar, Crunch Elizabeth 🖭                                                        | i 💬 🔽 🎭 🖶 More A<br>Selec<br>Job Submission Att 💅 C                                    | Actions                                                  | Cli<br>Ch          | ck on mo<br>ange step | re actions and choo<br>and status. | )se                |
| <ul> <li>4 other active submission(s)</li> </ul>                               | Attached Resume(s) rele 🤤 R                                                            | Request a Screening Service                              | hment              |                       |                                    |                    |
| Submission General Profile                                                     | File Name                                                                              | Trocess                                                  | Size               | Date                  | Description                        |                    |
| HIGHLIGHTS (CURRENT SUBMISSION)                                                | after the offer email.doc                                                              | start New Hire Onboarding Process                        | 25 KB              | Apr 16, 2020          |                                    |                    |
| Required met Assets met O/O O/O Step: HR SCREEN Status: To Be Reviewed         | Other Attachments rele     Source       There are no file attachment     Image: Source | cing Activities<br>ink to Requisition<br>ihare Candidate | ent                |                       |                                    |                    |
| Source:HigherEd Jobs Date of Application:Apr 16, 2020  MOST RELEVANT EDUCATION | Related to Offer<br>There are no file attachmen                                        | Theck for Duplicates                                     |                    |                       |                                    |                    |
| Bachelor's Degree<br>Business Administration<br>University of Houston (UH)     | Attachments relevant to P A<br>File Name R S                                           | add Comments<br>Gend Correspondence                      | ible to<br>ididate | Size Date             | e Description                      |                    |
| I WORK EXPERIENCE                                                              | 2020+R                                                                                 | Add Candidate to Folder                                  |                    | 202kb Apr             | 22 2020                            |                    |

### **MOVING APPLICATIONS**

If the applicant passes or if the applicant does not pass your screening for the position, you will need to change their status in Taleo.

| Change Step and Status                                                    |   |                   |          |                                                      |  |  |
|---------------------------------------------------------------------------|---|-------------------|----------|------------------------------------------------------|--|--|
| Candidate Name<br>Bar, Crunch Elizabeth                                   |   |                   | A006025) |                                                      |  |  |
| Currently in                                                              |   |                   |          | Change to                                            |  |  |
| StepStatusHR SCREENTo Be Reviewed                                         | + | Step<br>HR SCREEN |          | Status Passed Screening* Under Consideration         |  |  |
| Comments                                                                  |   |                   |          | Passed Screening*                                    |  |  |
| Please enter comments here                                                |   |                   |          | Rejected* Requisition Cancelled* Applicant Withdrew* |  |  |
| Select Other Action                                                       |   |                   |          |                                                      |  |  |
| <ul> <li>Start Onboarding process</li> <li>Send Correspondence</li> </ul> |   |                   |          |                                                      |  |  |
|                                                                           |   |                   |          | Cancel Apply and Continue Apply and Close            |  |  |

### **MOVING APPLICATIONS**

If the applicant passes or if the applicant does not pass your screening for the position, you will need to change their status in Taleo.

| Change Step and                         | d Status         |   |           |                                       |                                           |
|-----------------------------------------|------------------|---|-----------|---------------------------------------|-------------------------------------------|
| Candidate Name<br>Bar, Crunch Elizabeth | h                |   |           | Requisition Title<br>Coord, Office (S | TA006025)                                 |
|                                         | Currently in     |   |           |                                       | Change to                                 |
| Step                                    | Status           | - | Step      |                                       | Status                                    |
| HR SCREEN                               | Passed Screening |   | HM Screen |                                       | To Be Reviewed 👻                          |
|                                         |                  |   |           |                                       | To Be Reviewed                            |
| Comments                                |                  |   |           |                                       | Under Consideration                       |
| Please enter commer                     | nts here         |   |           |                                       | Passed Screening*                         |
|                                         |                  |   |           |                                       | Rejected*                                 |
|                                         |                  |   |           |                                       | Requisition Cancelled*                    |
| Select Other Actio                      | on               |   |           |                                       |                                           |
| Start Onboarding                        | process          |   |           |                                       |                                           |
| Send Corresponde                        | ence             |   |           |                                       |                                           |
|                                         |                  |   |           |                                       | Cancel Apply and Continue Apply and Close |

### **MOVING APPLICATIONS**

Applications should also be moved into the interview status when interviews are being conducted. You have the option to pass the interview and also reject the applicant is they did not pass the interview process. Phones screens are also listed as an option.

| Change Step and Status                                                           |   |                    |                                  | د                                                            |
|----------------------------------------------------------------------------------|---|--------------------|----------------------------------|--------------------------------------------------------------|
| Candidate Name<br>Bar, Crunch Elizabeth                                          |   | Requis<br>Coord    | sition Title<br>I, Office (STA00 | 6025)                                                        |
| Currently in                                                                     |   |                    | Ch                               | ange to                                                      |
| StepStatusHM ScreenPassed Screening                                              | + | Step<br>Interviews | •                                | Status<br>Pending Interview<br>Pending Interview             |
| Comments Please enter comments here                                              |   |                    |                                  | Phone Screen<br>Interview<br>Passed Interviews*<br>Rejected* |
| Select Other Action         Start Onboarding process         Send Correspondence |   |                    |                                  |                                                              |
|                                                                                  |   |                    | C                                | ancel Apply and Continue Apply and Close                     |

## **APPLICATION ICONS**

| Candio | late Icons                                                                           |
|--------|--------------------------------------------------------------------------------------|
| 8      | Internal candidate                                                                   |
| *      | ACE candidate                                                                        |
|        | Referred candidate<br>(Agency or Employee)                                           |
| -      | New candidate or<br>candidate has been<br>modified since last viewed                 |
| 8      | Disqualified Candidate                                                               |
| 4      | To be verified                                                                       |
| 2      | Attached File (click to open)                                                        |
| 81     | New Progression Status*                                                              |
| 8      | Review Progression<br>Status*                                                        |
| 1 2 3  | 1 <sup>st</sup> , 2 <sup>nd</sup> , 3 <sup>rd</sup> Interview<br>Progression Status* |
| 2      | Testing Progression<br>Status*                                                       |
| Ð      | Offer Progression Status*                                                            |

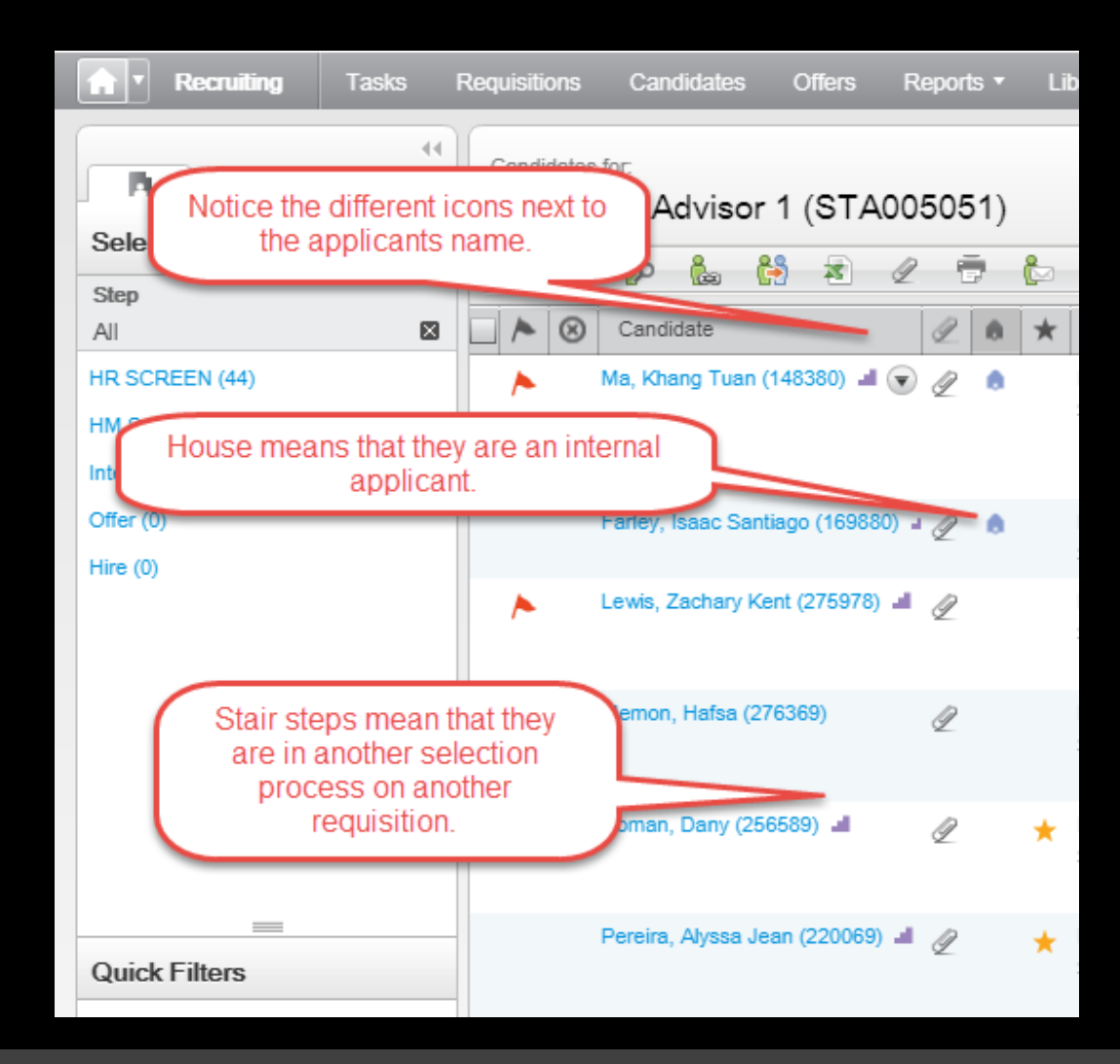